# 新用户快速操作指南

官网注册认证流程图

- 一、个人用户指南
  - 1.注册登录
  - 2.个人实名认证
  - 3.合同发起
  - 4.合同签署
- 二、企业用户指南(法人)

1.注册登录

- 2.法人个人实名认证
- 3.创建企业
- 4.企业控制台设置
  - 1.1组织管理设置
  - 1.2审批流程设置
  - 1.3印章授权
- 5.合同发起
- 6.合同签署
- 三、企业用户指南(非法人)
  - 1.注册登录
  - 2.员工个人实名认证
  - 3.联系系统管理
  - 4.合同发起
  - 5.合同签署

希望通过此指南,根据您的角色不同,可以帮助您快速了解和操作签盾产品

您可以通过"签盾"微信小程序,在手机应用市场下载"签盾"APP或者电脑登陆签盾官网(www.qiandun365.com) 访问签盾

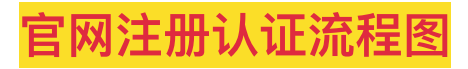

# 一、个人用户指南

## 1.注册登录

在平台完成 注册 并登录

## 2.个人实名认证

登录签盾系统后可以选择在电脑端实名认证或者移动端实名认证

## 3.合同发起

可以使用三种合同发起方式进行合同发起 电脑端参考:上传文件发起、使用模板发起、草稿箱发起 移动端参考:上传合同发起、使用模板发起、草稿箱发起

注: 如需使用模板发起, 请先登陆签盾电脑端设置合同模板

## 4.合同签署

接收到需要签署的合同后,用户可以进行合同的签署操作

电脑端参考: 个人合同签署

移动端参考:个人合同签署

# 二、企业用户指南(法人)

## 1.注册登录

在平台完成 注册 并登录

2.法人个人实名认证

### 3.创建企业

法人如需使用企业主体进行合同的签署需要先创建认证企业

电脑端参考:企业创建

移动端参考:企业创建

### 4.企业控制台设置

企业创建完成后,如除法人外的其他的企业员工需要使用该企业主体进行合同的发起或签署,法人作为 此时的企业管理员需要在签盾<mark>电脑端</mark>的企业控制台内进行一些操作设置,如需更换管理员,可以选择进 行管理员转授

#### 1.1组织管理设置

新增员工,对现有的组织架构进行管理 添加组织架构 对不同员工的权限进行分配和设置,以保障后续权限不会得到缺失或滥用职位角色权限

#### 1.2审批流程设置

如果公司需要对合同进行多层级审批,则可以对合同的发起或签署进行审批流程的设置 在发起合同之前,如果需要对合同内容和流程进行审核,设置请参考:发起合同审批 在接收到合同,签署合同之前,如果需要逐级进行审批,设置清参考:合同用印审批

注:合同用印审批的最后一个人需要拥有或者被授权印章,可以前往印章管理

#### 1.3印章授权

如需新增或者管理印章,也可以前往印章管理

## 5.合同发起

可以使用三种合同发起方式进行合同发起

电脑端参考:上传文件发起、使用模板发起、草稿箱发起

移动端参考:上传合同发起、使用模板发起、草稿箱发起

注:如需使用模板发起,请先登陆签盾电脑端设置合同模板

## 6.合同签署

接收到需要签署的合同后,用户可以进行合同的签署操作 电脑端参考:企业合同签署

移动端参考:企业合同签署

注如有合同审批,可以参考合同审批流程

电脑端:发起合同审批、签署合同审批

移动端:发起合同审批、签署合同审批

# 三、企业用户指南(非法人)

### 1.注册登录

在平台完成 注册 并登录

## 2.员工个人实名认证

登录签盾系统后可以选择在电脑端实名认证或者移动端实名认证

### 3.联系系统管理

配置员工需要的权限,包括但不限于:员工添加,权限设置,审批流程设置,印章授权等

## 4.合同发起

可以使用三种合同发起方式进行合同发起

电脑端参考: 上传文件发起、使用模板发起、草稿箱发起

移动端参考:上传合同发起、使用模板发起、草稿箱发起

注: 如需使用模板发起, 请先登陆签盾电脑端设置合同模板

## 5.合同签署

接收到需要签署的合同后,用户可以进行合同的签署操作

电脑端参考:企业合同签署

移动端参考:企业合同签署

注:如有合同审批,可以参考合同审批流程

电脑端:发起合同审批、签署合同审批

移动端:发起合同审批、签署合同审批